## Trinket Reference Sheet Eli Whitney Museum / Week 6

Name:

link tiny.cc/rover6

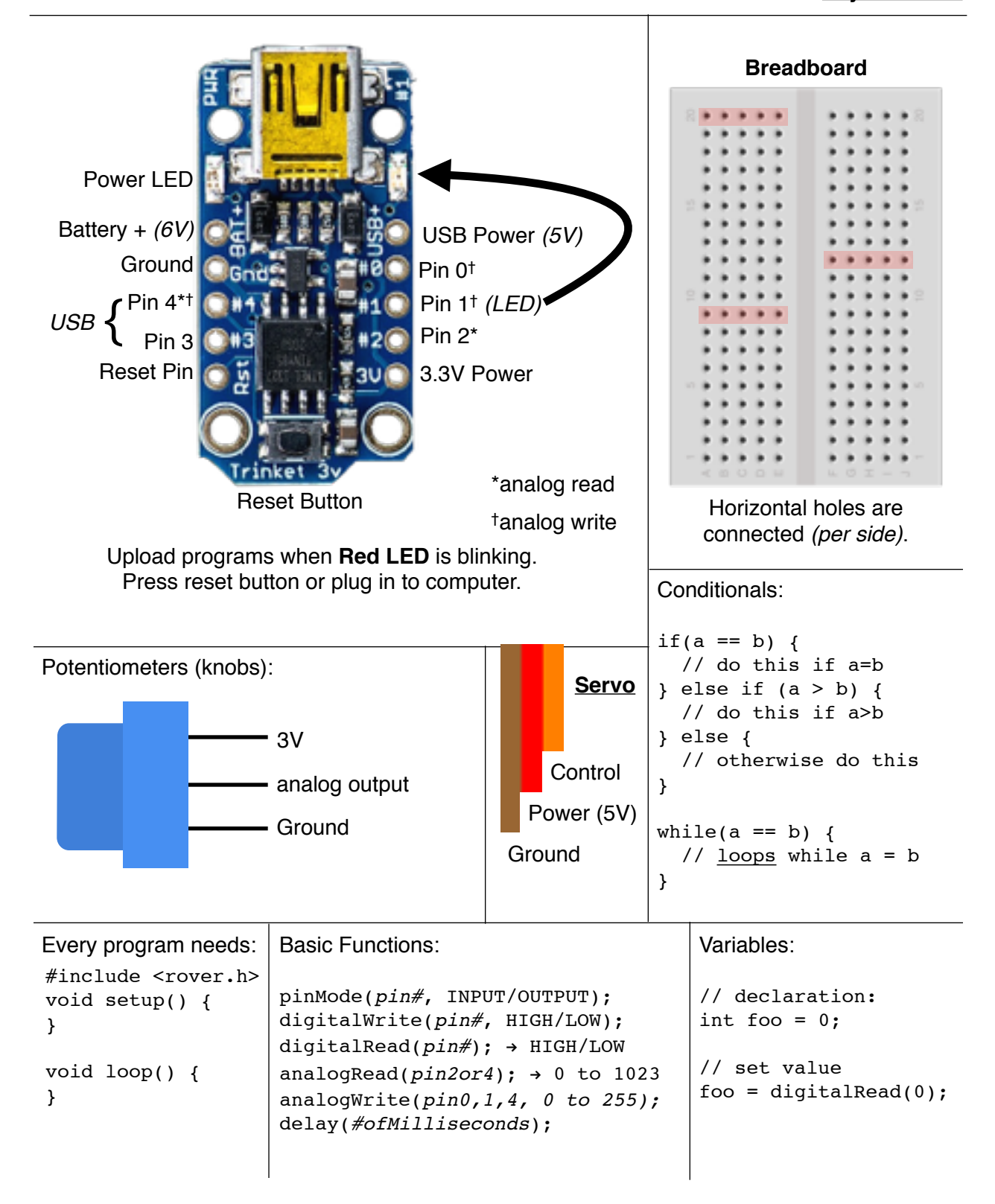

| Robot Functions:                                                                                                    | Setting Up Arduino at Home                                                                                                    |
|----------------------------------------------------------------------------------------------------|----------------------------------------------------------------------------------------------------|
| <pre>rover(leftPin, rightPin); start(); stop(); straight(-60 to 60); turnL(-60 to 60); turnR(-60 to 60);</pre>                                                                                                    | <ol> <li>Go here: <u>tiny.cc/rover6</u></li> <li>Download the Arduino software (it'll take a while).</li> <li>Download your programs.</li> <li>Download and install the library.</li> <li>In Arduino, choose <u>Tools &gt; Board &gt; Adafruit Trinket 8</u><br/><u>MHz</u></li> <li>Then choose <u>Tools &gt; Programmer &gt; USBtinyISP</u></li> <li>Remember to press the reset button before uploading.</li> </ol> |
| <pre>rotate(-60 to 60); // cal values are 0 to 1 cal(left, right)</pre>                                                                                                    | Buying Components at Home<br>Adafruit sells the Trinkets, as well as many other<br>components. www.adafruit.com                                                                                                    |
| Windows<br>You need to install a driver. It is in<br>the "usbtiny-driver" folder. Run the                                                                                                    | You can also get components at Sparkfun, RobotShop,<br>Pololu, or your local Radioshack.<br>A part list is posted on the class web page.                                                                                                    |
| Installer.                                                                                                    | Alternative Code Editor                                                                                                    |
| You might get an error telling you<br>that the program is damaged. It<br>isn't. Control-click on the app and<br>select "Open".<br>If that doesn't work, Open System<br>Preferences > Security > "Allow<br>apps downloaded from:"<br><b>Anywhere</b> . | You can also check out <u>https://codebender.cc/</u> , a free<br>online code editor for the Arduino. You'll have to install a<br>browser extension, and make sure you select "Adafruit<br>Trinket 8MHz". Click the [+] button to add the library files.                                                                                                    |